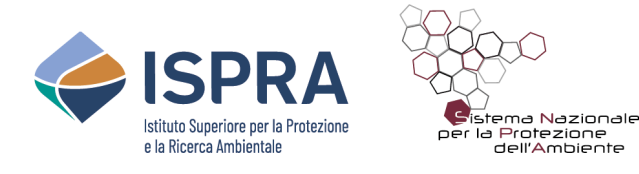

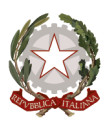

## Istruzioni per caricare gli stili relativi ai diversi strati della Banca Dati CARG

Gli stili utili a "vestire" i layer relativi ai diversi strati della Banca Dati CARG sono stati realizzati secondo le indicazioni riportate nei Quaderni del Servizio Geologico d'Italia, serie III, n. 12, fascicolo I (ISPRA, 2009) e successivi aggiornamenti. Affinché gli stili rivestano in modo corretto i relativi file vettoriali è dunque necessario che la tabella degli attributi di ogni layer sia stata impostata e compilata seguendo le indicazioni fornite nei Quaderni.

## Caricare gli stili relativi ai diversi strati della Banca Dati CARG

Aprire il programma QGIS e caricare i layer relativi agli strati della Banca Dati CARG.

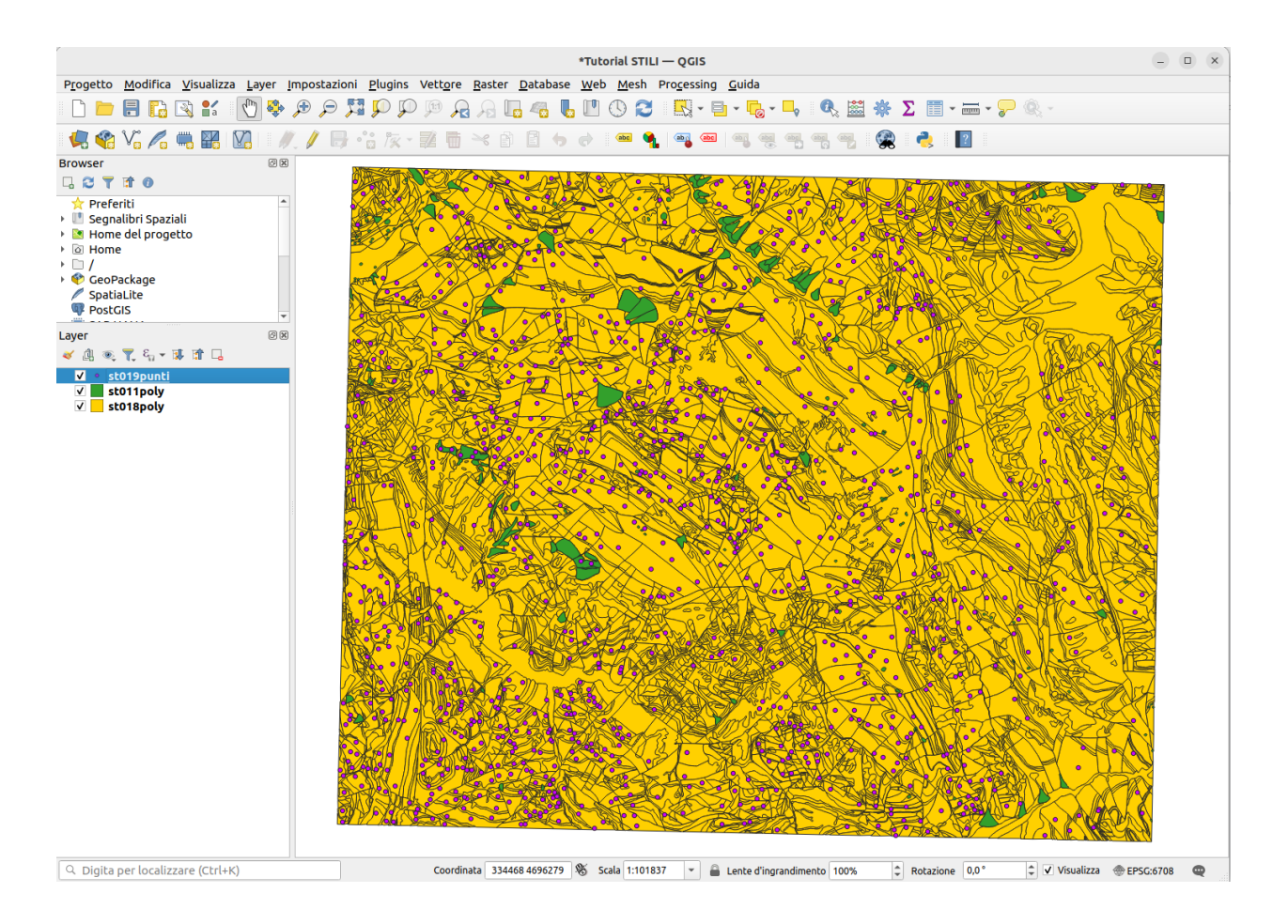

Selezionare lo strato desiderato e aprire la tabella delle proprietà del layer con doppio click. Scegliere "Simbologia" dall'elenco che compare sulla sinistra.

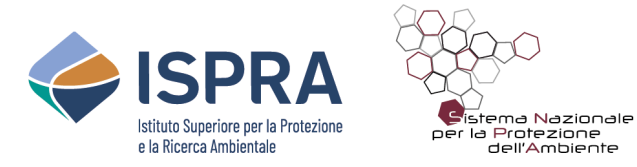

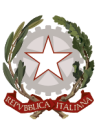

|          |                          | Proprie               | età Layer — st | 019punti — Simb           | ologia       |                             |       | ×          |
|----------|--------------------------|-----------------------|----------------|---------------------------|--------------|-----------------------------|-------|------------|
| Q        |                          | 📑 Simbolo s           | ingolo         |                           |              |                             |       | -          |
| ি<br>২   | Informazioni<br>Sorgente | •                     | v o Sin<br>o   | nbolo<br>Simbolo semplice | 5            |                             |       |            |
| ~        | Simbologia               |                       |                |                           |              |                             |       |            |
| abc      | Etichette                |                       |                |                           |              |                             |       |            |
| abc      | Maschere                 | Colore                |                |                           |              |                             |       | <b>_</b>   |
| Ŷ        | Vista 3D                 | Opacità<br>Dimonsione | 1 50000        |                           | Millimetri   | 0 100,0 %                   | ÷     | €,         |
| ۹.       | Diagrammi                | Dimensione            | 1,50000        |                           | • Millimetri |                             |       |            |
| 1        | Campi                    |                       | 0,00           |                           |              |                             | •     |            |
| :8       | Modulo Attributi         |                       |                |                           |              |                             |       | ,          |
| •◀       | Join                     | _                     |                |                           |              |                             |       |            |
| đ        | Dati Ausiliari           |                       |                |                           |              |                             |       |            |
| ٩        | Azioni                   |                       |                |                           |              |                             |       |            |
| <b>,</b> | Visualizza               |                       |                |                           | S            | Salva Simbolo 🛛             | vanza | to -       |
| *        | Visualizzazione          | Visualizza            | azione Layer   |                           |              |                             |       |            |
|          | Temporale                | Aiuto                 | Stile -        |                           |              | lica <mark>⊗</mark> Annulla | 0     | <u>o</u> ĸ |

Cliccare sul bottone "Stile" situato in basso e scegliere, dal menù a tendina, "Carica stile".

| Visualizz      | azione Layer            |     |  |
|----------------|-------------------------|-----|--|
| <b>2</b> Aiuto | Stile 👻                 |     |  |
| AR AN          | Carica Stile            |     |  |
|                | Salva Stile             | No. |  |
| A              | Salva Come Predefinito  |     |  |
|                | Ripristina Predefinito  | B   |  |
|                | Aggiungi                | Ì   |  |
|                | Rinomina Stile Corrente |     |  |
|                | • predefinito           | 4   |  |
|                |                         |     |  |

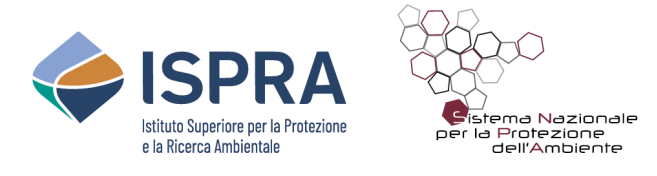

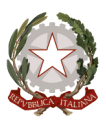

Nella finestra "Gestore Stili Database" che si aprirà lasciare esclusivamente la casella di spunta relativa alla "Simbologia", come mostrato nella figura seguente.

Attenzione: lasciare la spunta su altre categorie potrebbe portare alla sovrascrittura dei propri dati e alla conseguente perdita di informazioni.

|              | Gestore Stili Database 🛛 🗙                                                                                                    |
|--------------|----------------------------------------------------------------------------------------------------|
| Carica stile | Dal File 🔹                                                                                                    |
| File         |                                                                                                    |
| Categorie    | <ul> <li>Configurazione Layer</li> <li>Simbologia</li> <li>Simbologia 3D</li> <li>Etichette</li> <li>Campi</li> <li>Campi</li> <li>Moduli</li> <li>Azioni</li> <li>Suggerimenti Mappa</li> <li>Suggerimenti Mappa</li> <li>Diagrammi</li> <li>Impostazioni Tabella Attributi</li> <li>Visualizzazione</li> <li>Proprietà Personalizzate</li> <li>Mozioni Geometria</li> <li>Relazioni</li> <li>Proprietà Temporale</li> <li>E- Impostazioni Legenda</li> <li>Proprietà Elevazione</li> <li>Note</li> </ul> |
| Aiuto        | 😣 <u>A</u> nnulla 🔲 Carica Stile                                                                                                    |

Cliccare sul bottone con i tre puntini in alto a destra e cercare, nel proprio computer, lo stile relativo allo strato che si sta vestendo (in questo caso lo strato 19)

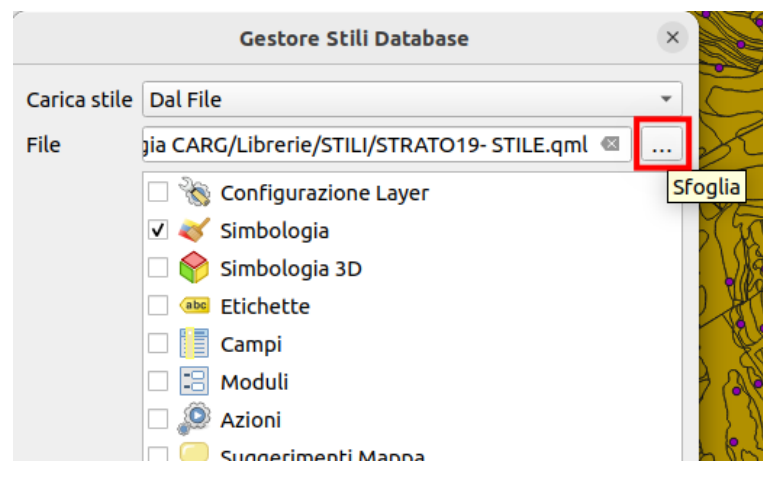

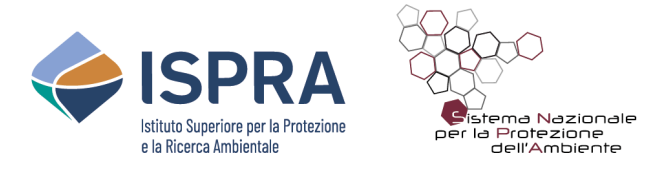

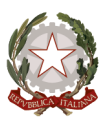

Cliccare sul bottone "Carica stile" in basso a destra. I simboli relativi allo strato che si sta vestendo compariranno nella finestra "Simbologia" delle "Proprietà del layer".

| Q                     | Q Proprietà Layer — st019punti — Simbologia X |              |                            |                                                                           |     |   |  |
|-----------------------|-----------------------------------------------|--------------|----------------------------|---------------------------------------------------------------------------|-----|---|--|
| Q                     |                                               | 📑 Categor    | izzato                     |                                                                           |     | - |  |
| i                     | Informazioni                                  | Valore       | 123 TIPO                   | ×                                                                         | 8   | ; |  |
| з <mark>б</mark>      | Sorgente                                      | Simbolo      | <b>–</b>                   |                                                                           |     |   |  |
| ~                     | Simbologia                                    | Scala colore | Random colors              |                                                                           |     |   |  |
| abc                   | Etichette                                     | Simbolo      | <ul> <li>Valore</li> </ul> | Legenda                                                                   | 1   | • |  |
| _                     | Elichette                                     | √ G          | 1000                       | affioramento geologico o elemento geomorfologico di particolare interesse |     |   |  |
| abc                   | Maschere                                      | ✓ ▲          | 1100                       | affioramento di interesse stratigrafico                                   |     |   |  |
| ~                     |                                               | ✓ 6          | 1110                       | località fossilifera                                                      |     |   |  |
| $\mathbf{\mathbf{Y}}$ | Vista 3D                                      | ✓ ★          | 1200                       | affioramento di interesse sedimentologico                                 |     |   |  |
| <u> </u>              |                                               | V ***        | 1220                       | slump intraformazionale non cartografabile                                |     | _ |  |
| Ч.                    | Diagrammi                                     | ✓ ■          | 1300                       | affioramento di interesse strutturale                                     |     |   |  |
| -                     |                                               | ✓ □          | 1310                       | stazione strutturale (numerata)                                           |     |   |  |
|                       | Campi                                         | ✓ M          | 1400                       | affioramento/località di interesse mineralogico petrografico              |     |   |  |
| _                     | Modulo                                        | ✓ ★          | 1500                       | profilo pedogenetico                                                      |     |   |  |
| -8                    | Attributi                                     | ✓ ∸          | 3100                       | stratificazione diritta                                                   |     |   |  |
|                       | Aunbuu                                        | ✓ –          | 3101                       | clinostratificazione                                                      |     |   |  |
| •                     | Join                                          | ✓ +          | 3110                       | stratificazione orizzontale diritta                                       |     |   |  |
|                       |                                               | ✓ ∸          | 3120                       | stratificazione verticale con indicazione della polarità                  |     | Ŧ |  |
| 21                    | Dati Ausiliari                                | •            |                            |                                                                           |     |   |  |
| ٢                     | Azioni                                        | Classifica   |                            | Elimina Tutto Avanza                                                      | ato | • |  |
| Visualizzazione Layer |                                               |              |                            |                                                                           |     |   |  |
| <b>-</b>              | Suggerimenti                                  | Stile 🔻      | ]                          | OK Annulla Applica Aiu                                                    | to  |   |  |

Cliccare su "Applica" se si desidera avere un'anteprima e poi su "OK".

Eseguire la procedura per ciascuno degli strati che si desidera vestire.

## Note

Non vengono rilasciati, con questa versione, gli stili per lo "Strato 18 - Unità Quaternarie" né per lo "Strato 18 - Caratteri tessiturali".

Per lo "Strato 19 - Punti di osservazioni geologiche" vengono rilasciati due stili denominati "STRATO19- STILE.qml" e "STRATO19- STILE\_fasi deformative.qml": nel primo caso gli elementi appartenenti allo Strato 19 vengono classificati esclusivamente in base al valore del campo "TIPO" della Banca Dati, mentre nel secondo caso essi vengono classificati secondo la concatenazione dei valori del campo "TIPO" seguita dai valori del campo "FASE" della Banca Dati. Qualora si rivesta lo Strato 19 con lo stile "STRATO19- STILE\_fasi deformative.qml", per visualizzare correttamente i simboli, sarà dunque necessario compilare la colonna "FASE" per tutti gli oggetti presenti all'interno dello strato.

Per lo *"Strato30 - linee - descrizione del sottosuolo tramite isolinee"* viene rilasciato unicamente lo stile utile a classificare i valori del campo *"*TIPO".